# **Créer votre compte HAL**

L'archive ouverte HAL, Hyper Article en Ligne, est destinée au dépôt et à la diffusion de publications scientifiques. Le compte HAL permet de déposer ses travaux et de les gérer.

Les identifiants de votre compte HAL permettent d'accéder également à Episciences et à SciencesConf.

## → Créer votre compte

 Pour créer votre compte, cliquez sur le bouton Se connecter depuis <u>le portail</u> <u>HAL Lyon 3</u>, puis Créer un compte.

Un formulaire d'inscription vous est proposé

- Saisissez un login de votre choix, votre nom de famille ou tout autre nom de votre choix ainsi qu'un mot de passe.
- Saisissez votre nom et votre prénom complet. Une initiale génère trop de risque supplémentaire de confusion avec d'autres homonymes.
- Indiquez votre mail institutionnel, il sera plus simple pour vos co-auteurs de vous retrouver dans la base afin d'ajouter votre nom à la description de la publication à déposer.
- Cliquez sur Créer un compte
- Un e-mail de confirmation est alors envoyé sur votre messagerie. Cliquez sur le lien qu'il contient pour valider définitivement la création de votre compte.
- Vous pouvez désormais utiliser les login et mot de passe que vous avez créés pour vous connecter, sur le portail HAL Lyon 3 mais aussi sur le portail de <u>HAL</u> ou <u>HAL-SHS</u>.

## → Compléter votre profil

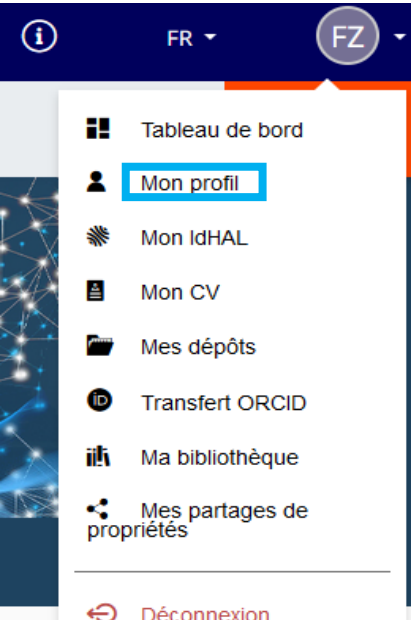

### Dans votre profil HAL, vous avez ces rubriques :

Mes informations : vous pouvez ajouter une photo Modifier votre mot de passe Mettre à jour votre mail institutionnel Ajouter et mettre à jour votre ou vos affiliations.

Attention, **si vous changez de structure** (établissement, laboratoire ou équipe), ne créez pas de nouveau compte utilisateur, modifiez tout simplement votre mail institutionnel, le cas échéant, et votre affiliation dans la rubrique **Mon profil.** 

Vous devez conserver toujours le même compte utilisateur tout au long de votre carrière.

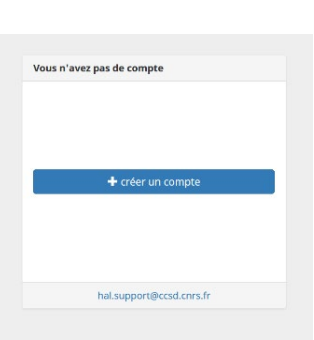

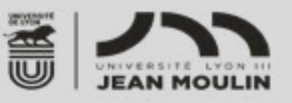

| Mes informations            |                    |
|-----------------------------|--------------------|
| Nom de famille: COLON       | Aucun idhal défini |
| Prénom: M                   | Mes affiliations   |
| Titre:                      | Ajouter            |
| Login:                      |                    |
| Email: @univ-lyon3.fr       |                    |
| Photo:                      |                    |
| 🔐 Modifier mon mot de passe |                    |

#### Mes préférences :

 Préférences générales : Vous pouvez choisir les domaines/disciplines qui vous sont propres. Sélectionnez ici également la langue par défaut. Ce choix conditionnera les métadonnées linguistiques de vos dépôts : titres, mots-clés, résumés, titre du document...

Préférences de dépôt : Vous pouvez activer ou non des options permettant :

- de vous ajouter comme auteur automatiquement à chaque nouveau dépôt
- d'affilier les auteurs automatiquement à chaque nouveau dépôt. Attention donc à bien les modifier faites des dépôts rétrospectifs.
- de renseigner par défaut votre discipline/domaine à chaque nouveau dépôt
- Préférences de réception de courriel : choisir de recevoir la confirmation de vos dépôts, des notifications lorsque vous êtes identifiés comme co-auteur.

## → Connexion à HAL

Cliquer sur Se connecter en haut à droite

Se connecter

Vous avez la possibilité de vous connecter :

- soit avec vos identifiants HAL
- soit via la fédération Renater et ainsi d'utiliser vos identifiants de l'université
- ou bien via ORCID

| Login                           |                        |
|---------------------------------|------------------------|
| Mot de passe                    | Mot de passe oublié    |
| Mot de passe                    |                        |
| Prévenez-moi avant<br>services. | t d'accéder à d'autres |
| SE CO                           | NNECTER                |
| SE CO                           | NNECTER                |
| SE CO                           | NNECTER                |

Vous souhaitez de l'aide pour créer votre compte et déposer vos publications, vous avez plusieurs comptes utilisateurs, contactez-nous <u>bu.hal@univ-lyon3.fr</u>

Portail des publications scientifiques de l'université : <u>https://hal-univ-lyon3.archives-ouvertes.fr</u>